Estabelece procedimentos a serem adotados pelas Varas com competência Criminal, no âmbito do Poder Judiciário do Estado do Rio Grande do Norte, e pela Secretaria Judiciária do Tribunal, nas ações penais originárias, no que tange aos processos penais transitados em julgado e com réus pendentes de prisão.

O PRESIDENTE DO TRIBUNAL DE JUSTIÇA DO RIO GRANDE DO NORTE e a CORREGEDORA-GERAL DE JUSTIÇA DO ESTADO DO RIO GRANDE DO NORTE, no exercício de suas atribuições legais e ainda:

CONSIDERANDO que o trânsito em julgado da sentença penal condenatória ou do acórdão penal condenatório e o cumprimento de todas as suas determinações encerra o ofício jurisdicional no âmbito do Processo Penal de Conhecimento;

CONSIDERANDO que, atualmente, os processos em que há condenação e réus que não são encontrados ficam na condição de suspensos, sem arquivamento definitivo do feito, aguardando a prisão do réu ou o término do prazo prescricional;

CONSIDERANDO que tal situação sobrecarrega, de forma inadequada, os índices de congestionamento da Justiça Criminal, especialmente com impacto direto sobre o índice de produtividade do magistrado (Resolução CNJ nº 184, de 06 de dezembro de 2013), sem qualquer benefício à efetividade da Justiça;

CONSIDERANDO a impossibilidade de criar, no SAJ, novas situações para os processos, de modo a identificar com precisão a situação de processos baixados com mandado de prisão expedido,

### **RESOLVE:**

Art. 1º Transitada em julgado a sentença penal condenatória ou o acórdão penal condenatório e cumpridas todas as suas determinações acessórias - pagamento das custas, inscrição na dívida ativa ou remessa à Contadoria Judicial do TJRN para sua cobrança; comunicações à Justiça Eleitoral, providências quanto aos bens apreendidos, dentre outras – e em não sendo possível a expedição da Guia de Execução Penal respectiva de um ou mais dos réus, a Unidade Judiciária deverá:

I – expedir o mandado de prisão respectivo, com sua inserção no BNMP – Banco Nacional de Mandados de Prisão, certificando nos autos tal providência e encaminhando cópia à Autoridade Policial;

II – lançar nos autos a movimentação código 50233 "Arquivado Definitivamente – Mandado de prisão expedido";

III – manter os autos na Vara, em caixas apartadas, para a hipótese de prisão do(s) réus, quando deverá ser expedida a competente Guia de Execução Penal.

Art. 2º Para permitir a expedição de certidão de antecedentes criminais positiva, os processos ficarão com a situação SUSPENSO no sistema de tramitação processual, enquanto não expedida a Guia de Execução Penal respectiva.

Art. 3º Na hipótese de prisão do réu, deverá ser expedida a respectiva Guia de Execução Penal.

Parágrafo único. Expedida a Guia de Execução Penal do último réu, deverá ser lançada no processo de conhecimento a movimentação código 246 - "Arquivado definitivamente".

Art. 4º A criação e configuração das movimentações necessárias serão realizadas pela Secretaria de Tecnologia de Informação e Comunicação (SETIC), com o auxílio da Secretaria de Gestão Estratégica (SGE).

Art. 5º Esta Portaria entra em vigor na data de sua publicação, revogadas as disposições em contrário.

Publique-se. Cumpra-se.

### Desembargador EXPEDITO FERREIRA Presidente

Desembargadora MARIA ZENEIDE BEZERRA Corregedora-Geral de Justiça

#### ANEXO ÚNICO - PORTARIA CONJUNTA Nº 20/2017-TJ

#### Orientações - Processos com réus condenados e sem localização

Com o caráter de ser o mais instrutivo possível, extraímos telas do sistema SAJ/PG5 e SAJ/SG3 mostrando gradativamente as regras e o uso da Tabela de Movimentos que envolvem os procedimentos aplicados no sistema judicial.

#### 1. TELAS DO SAJ/PG5

### Movimentação Arquivado Definitivamente - Mandado de Prisão Expedido

- No SAJ/PG5 o usuário deverá inserir a movimentação de código 50233 Arquivado Definitivamente – Mandado de prisão expedido (inciso II do art. 1°);
- A inserção da movimentação pode ser realizada pelo Menu Andamento/Movimentação Unitária ou Menu Andamento/Movimentação em Lote;

ou Movimentação em Lote

| 🗂 Sistema | a de A | Automação da Justiça - Primeiro Grau                             |     |          |                                                                                       |    |
|-----------|--------|------------------------------------------------------------------|-----|----------|---------------------------------------------------------------------------------------|----|
| Cadastro  | An     | damento Carga Expediente Mandados AR Publica                     | ção | Certidão | Consulta Relatórios Utilitários Ajuda                                                 |    |
| 7 %       | Ē.     | Movimentação Unitária                                            | 3   | £ 1      | 🖪 🖪 🔕 🌝 😭 🛍 🍳 💁                                                                       |    |
|           |        | Movimentação em Lote                                             |     | 1.1      |                                                                                       |    |
| SAJ F     |        | Juntada de Petição Intermediária                                 |     |          |                                                                                       |    |
|           |        | Cancelamento da Juntada de Petição                               |     |          |                                                                                       |    |
|           |        | Localização Física Unitária                                      |     |          |                                                                                       |    |
|           |        | Localização Física em Lote                                       |     | 0.       |                                                                                       |    |
|           |        | Definição de Pacote                                              |     |          | Recados                                                                               | ~  |
|           | 80     | Fluxo de Trabalho                                                |     |          | Existe(m) 22 recado(s) pendente(s)                                                    |    |
|           | -0     | Pendências e Prazos                                              |     | 0        | Compromissos da semana                                                                | \$ |
|           |        |                                                                  |     | P        | Existe(m) 6 audiência(s) agendada(s) para vara                                        | ~  |
|           |        | Pauta de Audiências da Sala                                      |     |          | Existering of additional(o) agointada(o) para vara                                    |    |
|           |        | Paula de Audiencias em bioco                                     |     |          |                                                                                       |    |
|           |        | Histórico de Partes                                              |     | I.       | Informações importantes                                                               | ~  |
|           |        | Acompanhamento                                                   |     |          | Existem 2 documentos não finalizados                                                  |    |
|           |        |                                                                  |     |          | Não existem documentos a recuperar                                                    |    |
|           |        | Apensamento / Desapensamento<br>Entranhamento / Desentranhamento |     | 0        | Dica do Dia                                                                           | ~  |
|           |        | Unificação de Processos                                          |     | 0        | P/ Editar cadastro de p. controlada (adv), utilize o                                  |    |
|           |        | Desmembramento de Processos                                      | 1   |          | botão editar cadastro completo na pasta (aba)<br>qualificação no cadastro de processo |    |
|           |        |                                                                  |     |          |                                                                                       |    |
|           |        | Registro de Sentença<br>Cancelamento de Registro de Sentença     |     |          |                                                                                       |    |
|           | 4      |                                                                  |     |          |                                                                                       |    |
|           | E      | Retificação de Processo<br>Evolução de Classe                    |     |          |                                                                                       |    |
|           |        |                                                                  |     |          |                                                                                       |    |
|           |        | Alteração da destinação final                                    |     |          |                                                                                       |    |
|           |        | Vinculação de Promotor                                           |     |          |                                                                                       |    |
|           |        | Envio de Processos ao 2º Grau                                    |     |          |                                                                                       |    |
|           |        | Senha do Processo                                                |     |          |                                                                                       |    |
|           |        | Vinculação de Usuários ao Processo de Sigilo Absoluto            |     |          |                                                                                       |    |

- Se o usuário optar pela <u>Movimentação Unitária</u> deve preencher inicialmente o campo obrigatório "Número do Processo";
- Caso o processo já se encontre com a situação "suspenso" aparecerá a mensagem de confirmação "O processo informado está suspenso. Deseja continuar?". O usuário deve clicar em "Sim";

Tribunal de Justiça do RN - DJe

Secretaria - Geral

FIGURA 02 – Inserção da movimentação pelo Menu Andamento -Movimentação Unitária. Exemplo com o processo 0003720-

04.2004.8.20.0001 da 6ª Vara Criminal da Comarca de Natal

| 🗐 Sistema de Automação da Justiça - Primeiro Grau                                                                                                    |                                                           |
|----------------------------------------------------------------------------------------------------|-----------------------------------------------------------|
| Cadastro Andamento Carga Expediente Mandados AR Publicação                                                                                                    | Certidão Consulta Relatórios Utilitários Ajuda            |
| 📍 🗞 🍗 😫    🖶 🗛 🗛 🙇 🧠 🤮 🏢    🥵 🗛    Z                                                                                                    | ا الله الله الله الله الله الله الله ال                   |
| SISTEMA DE AUTOMAÇÃO DA JUSTIÇA<br>Primeiro Grau                                                                                                    |                                                           |
| Tribunal de Justiça do Rio Grande do Norte                                                                                                    |                                                           |
| 📾 Movimentação Unitária                                                                                                    |                                                           |
| Processo :         I         Outro nº :           0003720-04.2004         8.20.0001         000000         I           Movimentações do processo         I         I         I | Dados da movimentação<br>Data : Hora :<br>// V            |
| tins<br>tins<br>tins<br>tins<br>tins<br>tins<br>tins                                                                                                    | Tipo de movimentação :<br>Complemento da movimentação :   |
| Confirmação                                                                                                    |                                                           |
| O processo informado está suspenso. Deseja continuar?                                                                                                    | Magistrado :                                              |
| <u>Sim</u> Não                                                                                                    | Folhas : Prazo : Vencimento : Cumprimento :               |
|                                                                                                    | Local físico : Complemento do local físico :              |
| Visualizar todas as movimentações                                                                                                    | T                                                         |
| Ut. inclusão : 777 : :                                                                                                    | L Publicar movimentação Disponível para o público externo |

- O usuário deve preencher o campo obrigatório "Tipo de Movimentação";
- A movimentação que deve ser inserida é a "50233 Arquivado Definitivamente – Mandado de prisão expedido";
- Ao inserir a movimentação "50233 Arquivado Definitivamente Mandado de prisão expedido" aparecerá a mensagem de confirmação "Esta movimentação irá alterar a situação do processo para 'Suspenso'. Deseja continuar?". O usuário deve clicar em "Sim";
- Caso queira, o usuário pode preencher os outros campos de pesquisa não obrigatórios como "Complemento da movimentação", "Folhas" e "Local Físico";
- Para a inserção da movimentação 50233 Arquivado Definitivamente Mandado de prisão expedido deve-se considerar a data atual (data da inserção da movimentação).

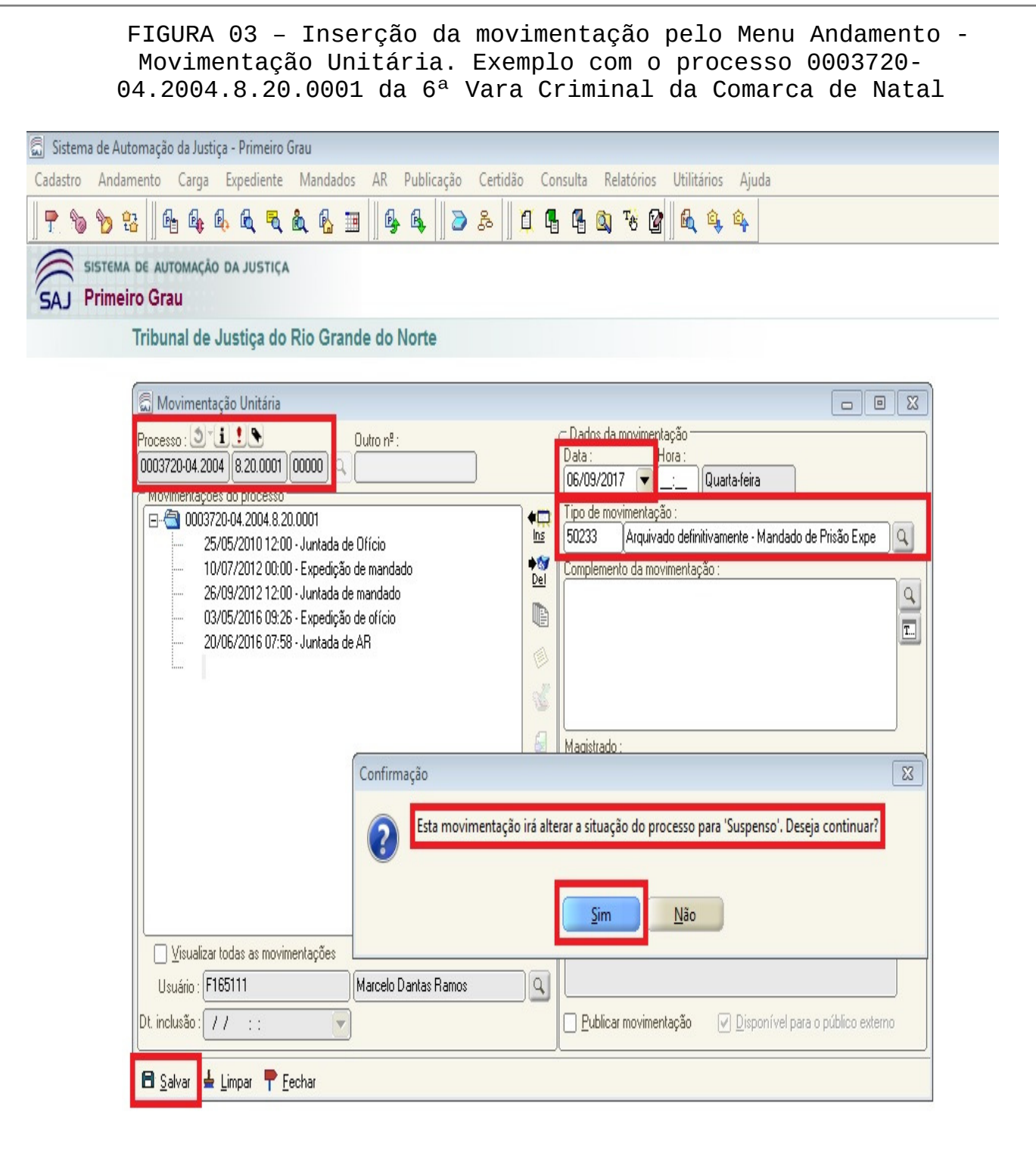

- Se o usuário optar pela <u>Movimentação em Lote</u> deve preencher inicialmente o campo obrigatório "Tipo de Movimentação";
- Ao inserir a movimentação "50233 Arquivado Definitivamente Mandado de prisão expedido" aparecerá a mensagem de confirmação "Esta movimentação irá alterar a situação dos processos para 'Suspenso'. Deseja continuar?". O usuário deve clicar em "Sim";

FIGURA 04 – Inserção da movimentação pelo Menu Andamento -Movimentação em Lote.

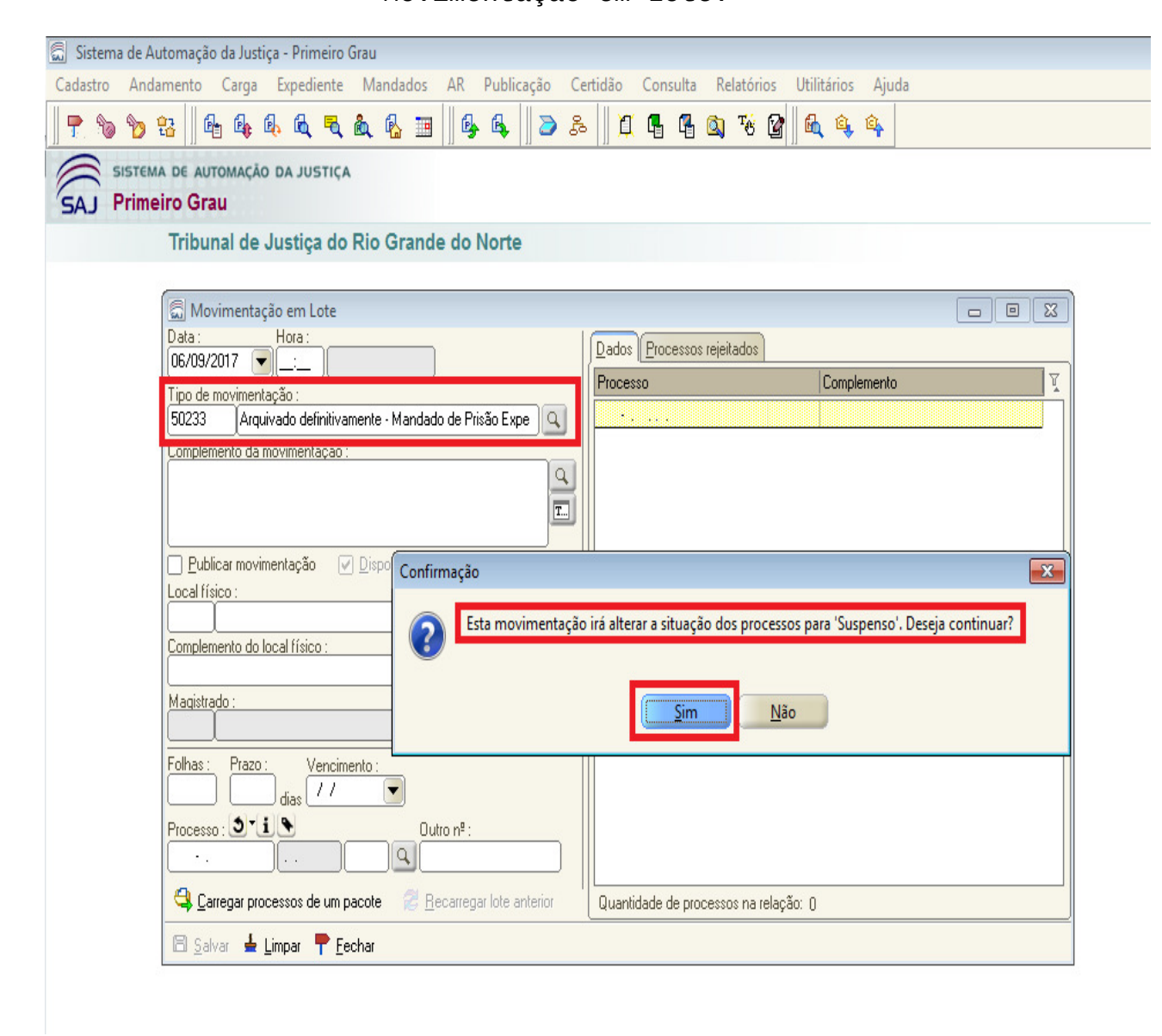

- O usuário deve preencher o campo "Número de Processos". Pode inserir vários processos em uma única relação (único lote);
- Caso queira, o usuário pode preencher os outros campos de pesquisa não obrigatórios como "Folhas" e "Local Físico";
- Para a inserção da movimentação "50233 Arquivado Definitivamente Mandado de prisão expedido" deve-se considerar a data atual (data da inserção da movimentação).

# Tribunal de Justiça do RN - DJe FIGURA 05 – Inserção da movimentação pelo Menu Andamento Secretaria - Geral Movimentação em Lote.

| 📾 Sistema de Automação da Justiça - Primeiro Grau             |                                              |
|---------------------------------------------------------------|----------------------------------------------|
| Cadastro Andamento Carga Expediente Mandados AR Publicação Ce | rtidão Consulta Relatórios Utilitários Ajuda |
| 📍 🗞 🍗 🏭 🕼 🕼 🖗 🔍 🥄 🎰 🕼 💷    🚱 🚳    🕭 🍰                         | - C C C C C C C                              |
| SISTEMA DE AUTOMAÇÃO DA JUSTIÇA<br>SAJ Primeiro Grau          |                                              |
| Tribunal de Justiça do Río Grande do Norte                    |                                              |
| 🗐 Movimentação em Lote                                        |                                              |
| Data : Hora :                                                 | Dados Processos rejeitados                   |
| Tipo de movimentação :                                        | Processo Complemento 🏹                       |
| 50233 Arquivado definitivamente - Mandado de Prisão Expe      | 0000563-23.2004.8.20.0001 00000              |
| Complemento da movimentação :                                 | 0003720-04.2004.8.20.0001 00000              |
|                                                               |                                              |
|                                                               |                                              |
| ☐ Publicar movimentação ✓ Disponível para o público externo   | E                                            |
|                                                               |                                              |
| Complemento do local físico :                                 |                                              |
| <b></b>                                                       |                                              |
|                                                               |                                              |
| Folhas : Prazo : Vencimento :<br>dias //                      |                                              |
| Processo : T Dutro nº :<br>0000563-23.2004 8.20.0001 00000 Q  | -                                            |
| Garregar processos de um pacote 🛛 🖉 Recarregar lote anterior  | Quantidade de processos na relação: 3        |
| 🕒 Salvar 🛓 Limpar 👎 <u>F</u> echar                            |                                              |
|                                                               |                                              |

### Movimentação Arquivado Definitivamente - Mandado de Prisão Expedido

- No SAJ/SG3 o usuário deverá inserir a movimentação de código 50233 Arquivado Definitivamente – Mandado de prisão expedido (inciso II do art. 1°);
- A inserção da movimentação deve ser realizada acessando o Menu Andamento Movimentações (ver Figura 06);
- A Movimentação pode ser inserida de forma unitária ou em bloco (ver Figura 07);

| 👼 SAJ/SG - Sistema de Automação do Judi | ciário - | Segundo Gra                                                                                                    | au                                                                                                    |                                                         |           |           |
|-----------------------------------------|----------|----------------------------------------------------------------------------------------------------|----------------------------------------------------------------------------------------------------|---------------------------------------------------------|-----------|-----------|
| Cadastro Distribuição Protocolo Ca      | rga 🖌    | Andamento                                                                                                    | Julgamento                                                                                                    | Expediente                                              | Consultas | Publicaçã |
| P & Segundo Grau                        |          | Movimer<br>Despacho<br>Parecer d<br>Situação<br>Informaç<br>Histórico<br>Conjunto<br>Associaçi<br>Apensam<br>Controle<br>Definição<br>Peso do P<br>Peso do P<br>Histórico<br>Localizaç<br>Localizaç | ntações<br>os do Relator<br>la PGJ<br>do Processo<br>ões Compleme<br>de Recados<br>o de Processos<br>ento/Desapen<br>de Prazo<br>o de Prazo<br>Processo em Bl<br>de Locais Físic<br>ão Física Unitá | entares de Pro<br><br>s<br>samento<br>oco<br>oco<br>ria | Ctrl+M    |           |

# FIGURA 06 – Acesso ao Menu Andamento - Movimentações

FIGURA 07 – Acesso ao Menu Lançamento de Movimentações de Processos Unitário ou Em Bloco

| SAJ/SG -   | - Sistema de Au  | utomação do      | Judiciári | o - Segundo Gra    | au                                                                                                    |                                |                    |             |              |              |          |
|------------|------------------|------------------|-----------|--------------------|----------------------------------------------------------------------------------------------------|--------------------------------|--------------------|-------------|--------------|--------------|----------|
| adastro    | Distribuição     | Protocolo        | Carga     | Andamento          | Julgamento                                                                                                    | Expediente                     | Consultas          | Publicações | Relatórios   | Apoio        |          |
| <b>P</b> 🗞 | 6                | :                |           | <b>@ &amp; ∬</b> G | 6 6                                                                                                    | s    16 Ø                      | · 🛛 🕅 🖻            |             |              |              |          |
| 5/         | Segun            | do Grau          |           |                    |                                                                                                    |                                |                    |             |              |              |          |
|            | 👼 Lança          | mento de Mo      | vimenta   | ções de Process    | DS                                                                                                    |                                |                    |             |              |              |          |
|            | <u>U</u> nitária | Em <u>B</u> loco |           |                    |                                                                                                    |                                |                    |             |              |              |          |
|            | Processo :       | U                | (         | Classe :           |                                                                                                    |                                |                    |             |              |              |          |
|            | ( · ·            |                  | 9         |                    |                                                                                                    |                                |                    |             |              |              |          |
|            | Nov              | Exc              | sluir     | Complemento        | Data e hora :<br>/ /<br>Ijpo de movim<br>Ôrgão julgadou<br>Magistrado :<br>Prazo:<br>Dias : Venci<br>Dias : Venci<br>Complemento | r:<br>imento: Cu<br>imento: Cu | Imprimento :<br>// | Informaçã   | o adicional: | ) Mostrar na | internet |
|            | <u>S</u> alvar   | Limpar F         | <b>S</b>  | Eechar             |                                                                                                    |                                |                    |             |              |              |          |

- Se o usuário optar pela <u>Movimentação Unitária</u> deve preencher inicialmente o campo obrigatório "Número do Processo";
- O usuário deve preencher o campo obrigatório "Tipo de Movimentação";
- Caso queira, o usuário pode preencher os outros campos de pesquisa não obrigatórios como "Complemento";
- Para a inserção da movimentação "50233 Arquivado Definitivamente Mandado de prisão expedido" deve-se considerar a data atual (data da inserção da movimentação).

# FIGURA 08 – Inserção da movimentação pelo Menu Lançamento de Movimentações de Processos - Movimentação Unitária. Exemplo com o processo 2017.005741-0 – Apelação Criminal

| Segundo Grau         Initánie Em Bloco         Processo C         2017.005741-0         Apelação Criminal         18/08/2017 Volta da PGJ         18/08/2017 Pemessa à PGJ         28/07/2017 Publicado Acórdão         25/07/2017 Recurso Provido         25/07/2017 Recurso Provido         25/07/2017 Pemessa ao Setor de 25/07/2017 Recurso Provido         25/07/2017 Pemessa ao Setor de 25/07/2017 Recurso Provido         12/07/2017 Pemessa ao Setor de 12/07/2017 Processo Pautado         12/07/2017 Pemessa ao Setor de 12/07/2017 Processo Pautado         12/07/2017 Pemessa ao Setor de 12/07/2017 Despacho do Revisor         10/07/2017 Despacho do Relator         10/07/2017 Despacho do Relator         10/07/2017 Poncueso ao Relator         22/06/2017 Paecer da Procurador         28/06/2017 Paecer da Procurador         28/06/2017 Volta da PGJ         10/07/2017 Volta da Pelator +         10/07/2017 Volta da Pelator +         10/07/2017 Volta da Pelator +         10/07/2017 Volta da Pelator +         10/07/2017 Volta da Pelator +         10/07/2017 Volta da Pelator +         10/07/2017 Volta da Pelator +         10/07/2017 Volta da Pelator +         10/07/2017 Volta da Pelator +         20/06/2017 Paecer da Procurador     <                                                                                                    | 🍾 🍗 📗 🚱 🏦 🗍 🗗 📼 🗍 🔩 🎯 🗞                                                                                    |                                                                                                    |
|----------------------------------------------------------------------------------------------------|----------------------------------------------------------------------------------------------------|----------------------------------------------------------------------------------------------------|
| Implemento de Movimentações de Processos         Implemento de Movimentações de Processos         Implemento de Movimentações de Processos         Implemento de Movimentações de Processos         Implemento de Movimentações de Processos         Implemento de Movimentações de Processos         Implemento de Movimentações de Processos         Implemento de Porcessos         Implemento de Porcessos         Implemento         Implemento         Implemento         Implemento         Implemento         Implemento         I                                                                                                    | Segundo Grau                                                                                               |                                                                                                    |
| Unitária       Em Bloco         Processo       C         Classe :       2017.005741-0         2017.005741-0       0000.00         Apelação Criminal       Dados da movimentação:         18/08/2017 Volta da PGJ       Dados da movimentação:         28/07/2017 Publicado Acóridão       06/09/2017          28/07/2017 Publicado Acóridão       10/09/2017          28/07/2017 Publicado Acóridão       50233         28/07/2017 Recurso Provido       50233         25/07/2017 Acóridão Lido       12/07/2017 Processo Pautado         12/07/2017 Processo Pautado       3         12/07/2017 Processo Pautado       12/07/2017 Processo Pautado         12/07/2017 Pospacho do Revisor       3         10/07/2017 Pospacho do Revisor       10/07/2017 Concluso ao Revisor         10/07/2017 Concluso ao Revisor       Diss: Vencimento :         26/06/2017 Concluso ao Relator       Camplemento :         26/06/2017 Parecer da Procurador       ✓         23/06/2017 Volta da PGJ       ✓         Novo       Excluir       Complemento         Decisão       Acórdão       Recado       Local no catórjo         Arquiyo              Xovo       Excluir <td>Lançamento de Movimentações de Processo</td> <td>os 🔲 🗖 🗮 🔀</td>                                                                                                    | Lançamento de Movimentações de Processo                                                                    | os 🔲 🗖 🗮 🔀                                                                                          |
| Processo: €       Classe :         2017.005741-0       0000.00       Apelação Criminal         Apelação Criminal       Dados da movimentação:         18/08/2017 Publicado Acórdão       Dados da movimentação:         26/07/2017 Publicado Acórdão       Dados da movimentação:         26/07/2017 Publicado Acórdão       Cámara Criminal         12/07/2017 Recurso Provido       Siguador:         25/07/2017 Recurso Provido       Câmara Criminal         12/07/2017 Processo Pautado       Gamara Criminal         12/07/2017 Processo Pautado       Gamara Criminal         12/07/2017 Despacho do Revisor       Magistrado:         10/07/2017 Despacho do Revisor       Prazo:         10/07/2017 Despacho do Revisor       Dias: Vencimento:         10/07/2017 Parecer da Procurador       V         26/06/2017 Concluso ao Relator       V         26/06/2017 Parecer da Procurador       V         23/06/2017 Volta da PGJ       V         Voro       Excluir       Complemento         Decisão       Acórdão       Recago       Local no cartórjo         Arquivo       § Legenda                                                                                                    | Unitária Em <u>Bloco</u>                                                                                   |                                                                                                    |
| 2017.005741-0       0000.00       ▲ Apelação Criminal         Apelação Criminal       18/08/2017 Volta da PGJ         18/08/2017 Volta da PGJ       Dados da movimentação:         26/07/2017 Publicado Acórdão       26/07/2017 Recurso Provido         25/07/2017 Recurso Provido       10:03 Quarta-feira         25/07/2017 Recurso Provido       10:03 Quarta-feira         25/07/2017 Recurso Provido       10:03 Quarta-feira         12/07/2017 Recurso Provido       10:03 Quarta-feira         12/07/2017 Processo Pautado       10:03 Quarta-feira         10/07/2017 Drospacho do Revisor       3         10/07/2017 Concluso ao Relator       10:07/2017 Concluso ao Relator         10/07/2017 Volta da PGJ       Val a PGJ         23/06/2017 Volta da PGJ       Val a PGGJ         23/06/2017 Volta da PGJ       Val a Pocurador         23/06/2017 Volta da PGJ       Val a Pocurador         23/06/2017 Volta da PGJ       Val a Pocurador         Voro       Egeluir       Complemento         Decisão       Acórdão       Recago       Local no cartórjo         Arquiyo       2 Legenda                                                                                                    | Processo : Classe :                                                                                        |                                                                                                    |
| Apelação Criminal       18/08/2017 Volta da PGJ         18/08/2017 Volta da PGJ       06/09/2017 < 10:35 Quarta-feira                                                                                                    | 2017.005741-0 0000.00 Apelação Criminal                                                                    |                                                                                                    |
| 26/07/2017 Remessa ao Setor de f         25/07/2017 Recurso Provido         25/07/2017 Recurso Provido         25/07/2017 Recurso Provido         25/07/2017 Acórdão Lido         25/07/2017 Julgamento por Acórdã         12/07/2017 Processo Pautado         12/07/2017 Despacho do Revisor         10/07/2017 Despacho do Relator         10/07/2017 Despacho do Relator         26/06/2017 Concluso ao Revisor         10/07/2017 Volta do Relator         26/06/2017 Parcer da Procurador         28/06/2017 Volta da PGJ         28/06/2017 Volta da FGJ         28/06/2017 Volta da FGJ         28/06/2017 Concluso ao Relator         28/06/2017 Volta da PGJ         28/06/2017 Concluso ao Relator         28/06/2017 Volta da FGJ         28/06/2017 Concluso ao Relator         28/06/2017 Volta da FGJ         28/06/2017 Volta da FGJ         28/06/2017 Volta da FGJ         28/06/2017 Volta da FGJ         28/06/2017 Volta da FGJ         2016         2017         2018         2019         2010         20117         2012         2013         2014         2015         2016                                                                                                    | Apelação Criminal<br>18/08/2017 Volta da PGJ<br>16/08/2017 Remessa à PGJ<br>28/07/2017 Publicado Acórdão   | Uados da movimentação:<br>Data e hora :<br>06/09/2017 ▼10:35 Quarta-feira<br>Tipo de movimentação : |
| Image: Start 2017 Actordão Lido         Image: Start 2017 Actordão Lido         Image: Start 2017 Actordão Lido         Image: Start 2017 Actordão Lido         Image: Start 2017 Actordão Lido         Image: Start 2017 Actordão Lido         Image: Start 2017 Actordão Lido         Image: Start 2017 2017 Processo Pautado         Image: Start 2017 Actordão Lido         Image: Start 2017 Actordão Lido         Image: Start 2017 Actordão Lido         Image: Start 2017 Actordão Lido         Image: Start 2017 Actordão Lido         Image: Start 2017 Actordão Lido         Image: Start 2017 Actordão Lido         Image: Start 2017 Actordão Lido         Image: Start 2017 Actordão Lido         Image: Start 2017 Actordão Actordão         Image: Start 2017 Actordão Actordão         Image: Start 2017 Actordão Actordão         Image: Start 2017 Actordão Actordão         Image: Start 2017 Actordão Actordão         Image: Start 2017 Actordão Actordão         Image: Start 2017 Actordão Actordão         Image: Start 2017 Actordão Actordão         Image: Start 2017 Actordão Actordão         Image: Start 2017 Actordão Actordão         Image: Start 2017 Actordão Actordão         Image: Start 2017 Actordão Actordão         Image: Start 2017 Actordão Actordão                                                                                                    | 26/07/2017 Remessa ao Setor de F     25/07/2017 Remessa ao Setor de F     25/07/2017 Remessa ao Setor de F | 50233 Arquivado Definitivamente - Mandado de prisão expedido                                        |
| Image: System of the second second | 25/07/2017 Recurso Provido                                                                                 | Urgao julgador :<br>3 Câmara Criminal                                                               |
| 12/07/2017 Despacho do Revisor         10/07/2017 Despacho do Revisor         10/07/2017 Concluso ao Revisor         10/07/2017 Despacho do Relator         10/07/2017 Volta do Relator         26/06/2017 Concluso ao Relator         26/06/2017 Parecer da Procurador         23/06/2017 Volta da PGJ         Novo         Excluir         Complemento         Decisão         Acórdão         Recado         Local no cartórjo         Arquixo                                                                                                    | 25/07/2017 Julgamento por Acórdã<br>12/07/2017 Processo Pautado                                            | Magistrado :                                                                                        |
| 10/07/2017 Concluso ao Revisor         10/07/2017 Despacho do Relator         10/07/2017 Volta do Relator         26/06/2017 Concluso ao Relator         26/06/2017 Concluso ao Relator         26/06/2017 Parecer da Procurador         23/06/2017 Volta da PGJ         Novo         Excluir         Complemento         Decisão         Acórdão         Recado         Local no cartórjo         Arquixo                                                                                                    |                                                                                                    | 41 Des. Saraiva Sobrinho                                                                            |
| 10/07/2017 Despacho do Relator         10/07/2017 Volta do Relator         10/07/2017 Volta do Relator         26/06/2017 Concluso ao Relator         26/06/2017 Volta da PGJ         23/06/2017 Volta da PGJ         Novo         Excluir         Decisãg         Acórdão         Recado         Local no cartório         Arquiyo         Legenda                                                                                                    | 10/07/2017 Concluso ao Revisor                                                                             | C Prazo: C Informação adicional: C                                                                  |
| 10/07/2017 Volta do Relator       / / ✓ / / ✓       ✓ Mostrar na internet         26/06/2017 Concluso ao Relator       Complemento :       ✓         23/06/2017 Volta da PGJ       ✓       ✓         Novo       Excluir       Complemento       Decisãg         Acórdão       Recago       Local no cartório       Arquiyo         3       Legenda                                                                                                    | 10/07/2017 Despacho do Relator -                                                                           | Dias : Vencimento : Cumprimento :                                                                   |
| Novo     Excluir     Complemento     Decisão     Recado     Local no cartório     Arquiyo <sup>°</sup> Legenda                                                                                                    |                                                                                                    | │                                                                                                   |
| 23/06/2017 Volta da PGJ         23/06/2017 Volta da PGJ         Novo       Excluir         Decisão       Acórdão         Recado       Local no cartórjo         Arquiyo       Legenda                                                                                                    | 26/06/2017 Concluse ao Helator                                                                             | Complemento :                                                                                       |
| Novo     Excluir     Complemento     Decisão     Recado     Local no cartório     Arquiyo     \$ Legenda                                                                                                    | 23/06/2017 Volta da PGJ                                                                                    |                                                                                                    |
| Novo Excluir Complemento Decisão Acórdão Recado Local no cartório Arquixo 🔋 Legenda                                                                                                    |                                                                                                    | v -                                                                                                 |
|                                                                                                    | Novo Excluir Complemento                                                                                   | Decisão Acórdão Recado Local no cartório Arquiyo 🔋 Legenda                                          |
|                                                                                                    |                                                                                                    |                                                                                                    |

- Após a inserção da movimentação "50233 Arquivado Definitivamente Mandado de prisão expedido" **o usuário deve alterar a situação do processo;**
- Para alterar a situação do processo o usuário pode acessar o Menu Andamento – Situação do Processo; (ver figura 09)
- A situação do processo deve ser alterada para "suspenso"; (ver figura 10)

| Cadastro Distribuição Protocolo Carga Andamento Julgamento Expediente Consultas Publicações Relativ   P P < | icações Relatórios Apoio | Consultas |                                 |                                                                                                    |                                                                                                    |       |           |              |          |
|----------------------------------------------------------------------------------------------------|--------------------------|-----------|---------------------------------|----------------------------------------------------------------------------------------------------|----------------------------------------------------------------------------------------------------|-------|-----------|--------------|----------|
| Image: Segundo Grau     Segundo Grau     Situação do Processo   Informações Complementares de Processos   Histórico de Recados   Conjunto de Processos   Associação de Processos   Apensamento/Desapensamento                                                                                                    |                          | consultus | Expediente                      | Julgamento                                                                                                    | Andamento                                                                                                    | Carga | Protocolo | Distribuição | Cadastro |
| Controle de Prazo<br>Definição de Prazo<br>Peso do Processo                                                                                                    |                          | Ctrl+M    | entares de Proc<br><br><br><br> | Julgamento<br>ntações<br>os do Relator<br>la PGJ<br>do Processo<br>o de Recados<br>o de Processos.<br>ão de Processo<br>nento/Desapen<br>de Prazo<br>o de Prazo | Andamento<br>Movime<br>Despach<br>Parecer of<br>Situação<br>Informat<br>Histórico<br>Conjunt<br>Associaç<br>Apensan<br>Controle<br>Definiçã<br>Peso do | Carga | do Grau   | Distribuição | Cadastro |

👼 SAJ/SG - Sistema de Automação do Judiciário - Segundo Grau

FIGURA 10 – Inserção da Nova Situação do Processo. Exemplo com o processo 2017.005741-0 – Apelação Criminal

| SAJ/SG - Sisten  | na de Automação do            | Judiciário - Segundo | Grau               |            |           |             |            |       |
|------------------|-------------------------------|----------------------|--------------------|------------|-----------|-------------|------------|-------|
| Cadastro Distrik | ouição Protocolo              | Carga Andament       | o Julgamento       | Expediente | Consultas | Publicações | Relatórios | Apoio |
| P % %            | ¶- §≞    1 =                  | 🛛 🔍 🔍 🖓              | \$ <u>r</u>    § § | 4    14 @  | / 🛛 🗖 🔍   |             |            |       |
|                  | egundo Grau                   |                      |                    |            |           |             |            |       |
|                  | -                             |                      |                    |            |           |             |            |       |
| 👼 Situa          | ção do Processo               |                      |                    |            |           |             |            |       |
| Processo         | C                             | Classe :             |                    |            |           |             |            |       |
| 2017.005         | 741-0 0000.00 🔍               | Apelação Criminal    |                    |            |           |             |            |       |
| Situação -       | atual do processo :           |                      |                    |            |           |             |            |       |
| 1                | Em andamento                  |                      |                    |            | Q         |             |            |       |
| Nova situ        | ação do processo :            |                      |                    |            |           |             |            |       |
| 4                | Suspenso                      |                      |                    |            | Q         |             |            |       |
| Motivo .         |                               |                      |                    |            |           |             |            |       |
|                  |                               |                      |                    |            |           |             |            |       |
|                  |                               |                      |                    |            |           |             |            |       |
|                  |                               |                      |                    |            |           |             |            |       |
|                  |                               |                      |                    |            |           |             |            |       |
|                  |                               |                      |                    |            |           |             |            |       |
|                  | SAIR                          | r                    |                    |            |           |             |            |       |
| Salvar           | <u>L</u> impar <u>F</u> echar | r                    |                    |            |           |             |            |       |

- Se o usuário optar pela <u>Movimentação em Bloco</u> deve preencher inicialmente o campo obrigatório "Tipo de Movimentação";
- O usuário deve preencher o campo "Número de Processos". Pode inserir vários processos em uma única relação (único bloco);
- Para a inserção da movimentação "50233 Arquivado Definitivamente Mandado de prisão expedido" deve-se considerar a data atual (data da inserção da movimentação).

# FIGURA 11 – Inserção da movimentação pelo Menu Andamento -Movimentação em Bloco

| AJ/SG - Sistema de Automa    | ação do Judiciário - Segundo     | Grau              |                 |                |                |                 |            |
|------------------------------|----------------------------------|-------------------|-----------------|----------------|----------------|-----------------|------------|
| astro Distribuição Prot      | tocolo Carga Andamen             | to Julgamento     | Expediente      | Consultas      | Publicações    | Relatórios      | Apoio      |
| 🕨 🗞 🍗 🗍 🚭 🏙 🗍 I              | 1 📼 🛛 🔍 🏘 🔌 🗍                    | <b>€    6 , 6</b> | \$    ii 🗞      |                |                |                 |            |
| Segundo G                    | Grau                             |                   |                 |                |                |                 |            |
| <u> Lancamento de M</u> o    | vimentações de Processos         |                   |                 |                |                |                 | - • ×      |
| Unitária Em <u>B</u> loco    |                                  |                   |                 |                |                |                 |            |
| Data e nora .                | Tipo de                          | movimentação :    |                 |                |                |                 |            |
| 06/09/2017 🔽 10:41           | Quarta-feira 50233               | Arquivado Defini  | ivamente - Mand | lado de prisão | expedido       |                 |            |
| Processo Dados comu          | uns                              |                   |                 |                |                |                 |            |
| Complemento :                |                                  |                   |                 |                |                |                 |            |
|                              |                                  |                   |                 |                |                |                 |            |
| Processo : 🙂                 | Classe :                         |                   |                 |                |                |                 |            |
| 2013.007243-4                | ٩                                |                   |                 |                |                |                 |            |
| Processo                     |                                  | Relator           |                 | Rec. Comp      | emento da Movi | mentação        | × + 37     |
| 2017.005741-0 000            | 00.00 Apelação Criminal          | De. Sobrinho      |                 |                |                |                 | <u>_</u>   |
|                              | 00.00 Apelação Criminal          | Vi.nte            |                 |                |                |                 |            |
|                              |                                  |                   |                 |                |                |                 |            |
|                              |                                  |                   |                 |                |                |                 |            |
|                              |                                  |                   |                 |                |                |                 |            |
|                              |                                  |                   |                 |                |                |                 |            |
|                              |                                  |                   |                 |                |                |                 |            |
|                              |                                  |                   |                 |                |                |                 | -          |
| S <u>e</u> l. processos Sel. | conjunto                         | Reca <u>d</u> o   | Total: 2        |                | □1             | - Incluir em um | n conjunto |
| Do A                         |                                  |                   |                 |                |                |                 |            |
|                              |                                  |                   |                 |                |                |                 |            |
| <u>Salvar</u> Limpar H       | <u>1</u> estaurar <u>F</u> echar |                   |                 |                |                |                 |            |

• ATENTAR que após a utilização da movimentação em Bloco o usuário deve alterar a situação do processo para 'suspenso';

Para alterar a situação do processo o usuário deve realizar os procedimentos descritos nas figuras 09 e 10.